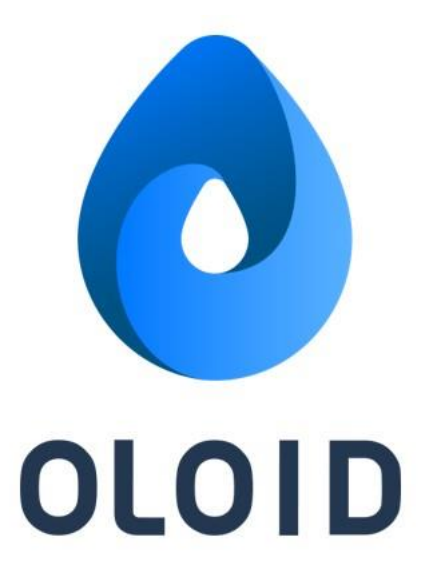

# M-Tag Admin App User Guide Ver1.0

#### Last Updated: February 9, 2022

#### Disclaimer

The information furnished herein by Oloid is proprietary and confidential. It is intended for Oloid customers and for Oloid internal use. It should not be disclosed, duplicated, or published in whole or in part without the prior written permission of Oloid.

# Contents

| Overview                  | 2                                                                                                    |
|---------------------------|----------------------------------------------------------------------------------------------------|
| Log in to M-Tag Admin App | 2                                                                                                    |
| Register M-Tag            | 5                                                                                                    |
| Modify M-Tag Settings     | 8                                                                                                    |
| Unregister M-Tag          | 11                                                                                                    |
| Recommended Settings      | 14                                                                                                    |
| .1 Hold To Unlock:        | 14                                                                                                    |
| Firmware version: V3.6.1  | 14                                                                                                    |
| .2 Background Unlock:     | 15                                                                                                    |
| Firmware version: V3.6.1  | 15                                                                                                    |
| Firmware version: V3.6.1  | 16                                                                                                    |
| Firmware version: V3.6.1  | 17                                                                                                    |
| Firmware version: V3.6.1  | 19                                                                                                    |
|                           | Overview<br>Log in to M-Tag Admin App<br>Register M-Tag<br>Modify M-Tag Settings<br>Unregister M-Tag<br>Recommended Settings<br>1 Hold To Unlock:<br>Firmware version: V3.6.1<br>2 Background Unlock:<br>Firmware version: V3.6.1<br>Firmware version: V3.6.1<br>Firmware version: V3.6.1 |

### 1. Overview

The M-Tag Admin App allows you to register the M-Tags, add and update settings for the M-Tag, and unregister M-Tags.

## 2. Log in to M-Tag Admin App

#### Pre-Requisite

- You should have a valid **Company Code**.
- Your device **Bluetooth** should be turned on.
- You should have the **User name** and **Password** to sign in the app.

Note: User name and Password is same as your Tenant Admin Portal.

- 1. Go to App Store and download M-Tag Admin App.
- 2. Install the application and upon successful installation, open the app.
- 3. Enter **Company Code** in the **Verify to Continue** screen to log into the app and click **Apply**.

| 7:20                   |                                            | 🗢 🕞                        |
|------------------------|--------------------------------------------|----------------------------|
|                        |                                            |                            |
| Verif<br>to Co         | y<br>ontinue                               | $\bigcirc$                 |
| Please en<br>your orga | ter Company Code p<br>nization through the | rovided by<br>Invite Email |
| Enter                  | Company Code                               |                            |
|                        | Apply                                      |                            |
|                        | Passwords                                  |                            |
| q w e                  | ertyu                                      | ı i o p                    |
| a s                    | d f g h                                    | jkl                        |
| ŵΖ                     | x c v b                                    | n m 💌                      |
| 123                    | space                                      | done                       |
| <b>;;;</b>             |                                            | <b>₽</b>                   |

The tenant is listed in the screen under **Available Accounts**.

| 7:20                                                  | 🕈 🖸                                |
|-------------------------------------------------------|------------------------------------|
|                                                       |                                    |
|                                                       |                                    |
|                                                       |                                    |
| Verify                                                |                                    |
| to Continue                                           |                                    |
| Please enter Company Coo<br>your organization through | de provided by<br>the Invite Email |
| qa                                                    |                                    |
|                                                       |                                    |
| Apply                                                 |                                    |
|                                                       |                                    |
|                                                       |                                    |
| Available accounts                                    |                                    |
| <b>Quality Assurance T</b><br>qa                      | Starter >                          |
| <mark>oloid</mark><br>qa                              |                                    |
|                                                       |                                    |
|                                                       |                                    |
|                                                       |                                    |

4. Tap on the **Tenant** and click **Apply.** 

| 9:41                                                           | ∎ ≎ In.                    |
|----------------------------------------------------------------|----------------------------|
| Verify<br>to Continue                                          | 0                          |
| Please enter Company Code p<br>your organization through the I | rovided by<br>Invite Email |
| D340CD                                                         |                            |
| Apply<br>Available accounts                                    |                            |
| Acme House                                                     | >                          |
| Flextronics<br>Flexna                                          | >                          |
|                                                                |                            |

The Sign in page is displayed.

5. Enter your registered email id and click Next.

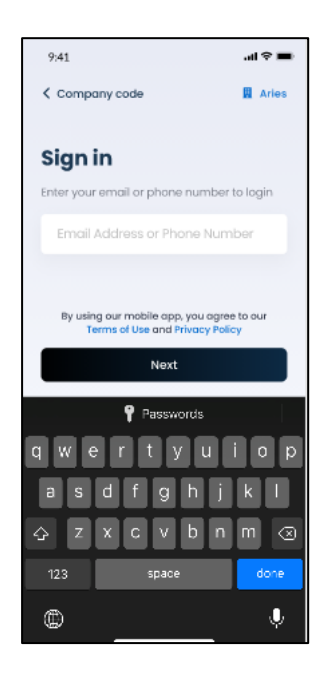

6. Enter **Password** and click **Login**.

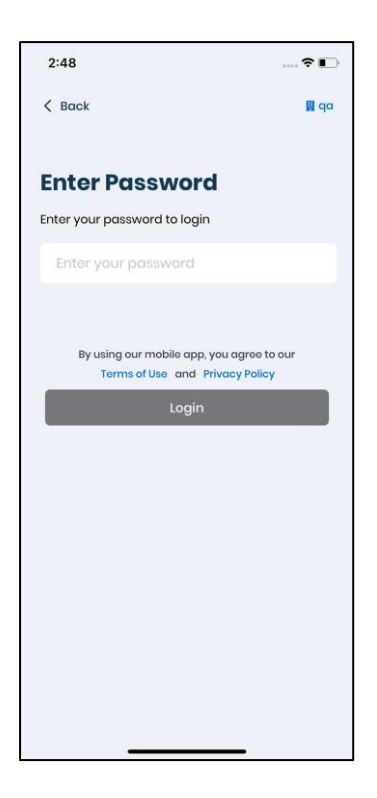

The Welcome screen pops-up followed by M-Tag list screen. The M-tag screen displays the MAC lds of the available M-Tags.

| 7:23                                                                    | 🕈 🕞     |
|-------------------------------------------------------------------------|---------|
| M-Tags                                                                  |         |
| Un-Registered<br>M-Tag CCCE8A2B549E<br>Services: Device Information<br> | 8       |
| Registered<br>ation 6e39<br>Services: Device Information<br>            | 8       |
|                                                                         | •       |
| Access Credentials                                                      | Profile |

3. Register M-Tag

Prerequisite:

- Your device Bluetooth is turned on.
- You are near the M-Tag to be registered so that M-Tag Admin app can detect the device MAC Id.
- 1. Launch the **M-Tag Admin** App.
- 2. Log in to the App.

The M-Tag screen is displayed with the list MAC Ids of the available M-Tags.

3. Select the **M-Tag** to register.

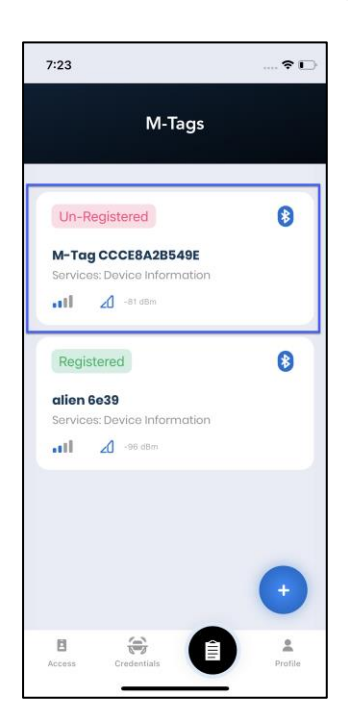

The **M-Tag** detail screen is displayed.

4. Click Register.

| 2:57                                                                                         | ŶL                                                                             |
|----------------------------------------------------------------------------------------------|--------------------------------------------------------------------------------|
|                                                                                              |                                                                                |
| M-Tag CCCE84                                                                                 | A2B549E 🛞                                                                      |
| Un-Registered                                                                                |                                                                                |
| Device Identifie                                                                             | r RSSI                                                                         |
| M-Tug CCCEBA2B                                                                               | 549E -01                                                                       |
| vailable Actions                                                                             | -                                                                              |
| 111111111111111111111111111111111111111                                                      |                                                                                |
|                                                                                              |                                                                                |
| evice Details                                                                                |                                                                                |
| evice Details                                                                                | 3A-19FB-074379AAB84B                                                           |
| evice Details<br>UUID<br>CF7DF89C-FBAB-013                                                   | BA-19F8-074379AA884B                                                           |
| evice Details<br>UUID<br>CF7DF89C-FBAB-013<br>Mac Address<br>D4AED628368F                    | AA-19F8-074379AA884B<br>Firmware Version<br>v3.3.2d                            |
| evice Details<br>UUID<br>CF7DF89C-FBAB-013<br>Mac Address<br>D4AED62836BF<br>Battory         | SA-19F8- 074379AA884B<br>Firmware Version<br>v3.32d<br>Model Type              |
| evice Details<br>UUID<br>CF7DF89C-FBAB-OIX<br>Mac Address<br>DAAED628368F<br>Battory<br>18%  | AA-19F8-074379AA884B<br>Firmware Version<br>V3.3.2d<br>Model Type<br>LF-PRX-01 |
| evice Details<br>UUID<br>CF7DF89C-FBAB-013<br>Mac Address<br>DAAED628368F<br>Battery<br>18%  | BA-19F8-074379AA884B<br>Firmware Version<br>v3.3.2d<br>Model Type<br>LF-PRX-01 |
| evice Details<br>UUID<br>CCF7DF89C-FBAB-OIX<br>Mac Address<br>DAAED628368F<br>Battery<br>18% | AA-19F8-074379AA884B<br>Firmware Version<br>V3.32d<br>Model Type<br>LF-PRX-01  |

The M-Tag registration screen is displayed.

- 5. Do the following in the registration screen.
  - a. Enter **Name** for the M-tag.
  - b. Select Application Name.
  - c. Select Installation- Indoor or Outdoor.
  - d. Select Mode. It is recommended to choose Optimal Performance.

| ſ | Add M-Tag details                                                                                                    |
|---|----------------------------------------------------------------------------------------------------|
|   | Name                                                                                                    |
|   | Eg: Lobby Door #1                                                                                                    |
|   | Location                                                                                                    |
|   | Enter device location                                                                                                    |
|   | Application Name                                                                                                    |
| L | Select 🗸                                                                                                    |
|   | Installation<br>Indoor Outdoor                                                                                                    |
|   | Mode                                                                                                    |
|   | High Performance                                                                                                    |
|   | Goptimal Performance, consumes more battery.     Goptimal Performance     (Recommended)     Mericine and removes efficient battery.use |
|   | Battery Saving Low performance, reduces bottery use.                                                                                   |
|   | Custom                                                                                                    |
|   | Register                                                                                                    |

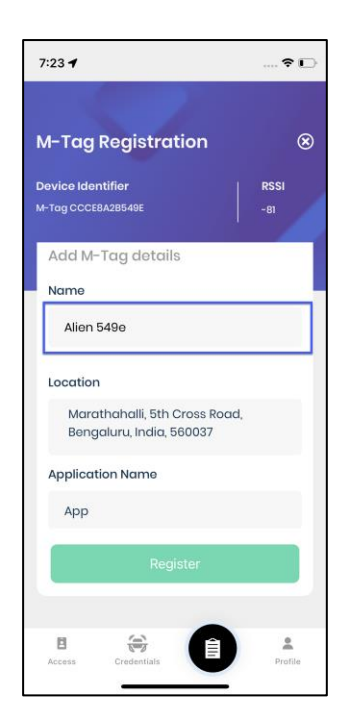

6. Click Register.

The M-Tag is listed as registered on successful registration.

| 7:24                                       | 🕈 🕞 |
|--------------------------------------------|-----|
| M-Tags                                     |     |
| Registered                                 | 8   |
| Alien 549e<br>Services: Device Information |     |
| Registered                                 | 8   |
| alien 6e39<br>Services: Device Information |     |
|                                            |     |
|                                            | •   |
|                                            | *   |

- 4. Modify M-Tag Settings
- 1. Launch the **M-Tag Admin** App.
- 2. Log in to the App.

The M-Tag screen is displayed with the list MAC Ids of the available M-Tags.

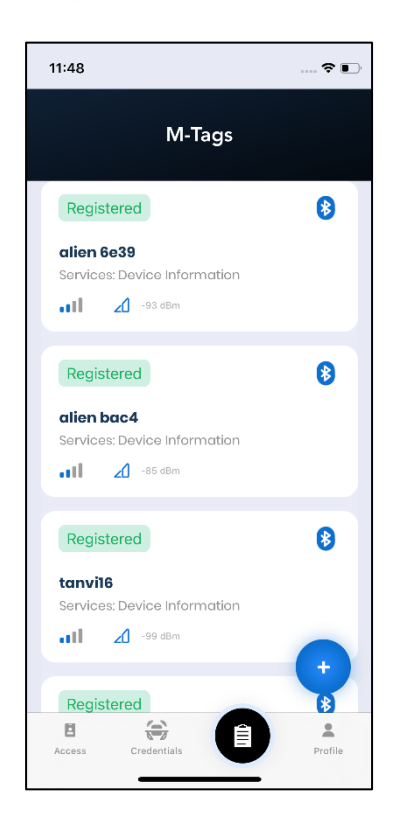

3. Select the registered **M- Tag** to edit settings.

The M-tag detail screen is displayed.

|                                                                                                    | = \$ lb.                                                                                                    |
|----------------------------------------------------------------------------------------------------|----------------------------------------------------------------------------------------------------|
| obby Door #1                                                                                                    | 6                                                                                                    |
| Registered                                                                                                    | 1                                                                                                    |
| Device Identifier                                                                                                    | Application Name                                                                                                    |
| Location<br>440 N Walfe Rd<br>Sunnyvale, CA 94085                                                                                                    | Installation<br>Indoor                                                                                                    |
| Available Actions                                                                                                    |                                                                                                    |
| Un-Register 👸                                                                                                    | Test/Debug 🛅                                                                                                    |
| Firmware 👜                                                                                                    | Calibrate IR 🧭                                                                                                    |
|                                                                                                    |                                                                                                    |
| Modify<br>revice Details<br>Mode of Operation<br>Custom                                                                                                    | Settings                                                                                                    |
| Modify<br>Device Details<br>Mode of Operation<br>Custom<br>UUID<br>assignsdasdasdeseters                                                                    | Settings<br>View dotails 🗸                                                                                                    |
| Modify<br>bevice Details<br>Mode of Operation<br>Custom<br>UUID<br>asdasdasdasdasdasdas<br>00:00:5e:00:53:af                                                | View dotats  View dotats                                                                                                    |
| Modify<br>bevice Details<br>Mode of Operation<br>Custom<br>UUID<br>aadasdasdasdasdasdas<br>Mac Address<br>00:00:59:00:53:af                                 | Settings<br>View details ✓<br>dasdasd<br>Firmwore Version<br>12.0<br>Model Type                                                                                                    |
| Modify<br>evice Details<br>Mode of Operation<br>Custom<br>UUID<br>asdasdasdasdasdasdasdasdasdasdasdasdasda                                                  | Settings<br>View dotats<br>dasdaad<br>Firmwore Version<br>12.0<br>Model Type<br>Type A                                                                                                    |
| Modify<br>evice Details<br>Mode of Operation<br>Custom<br>UUID<br>assdasdasdasdasdasdasd<br>assdasdasdasdasdasdasd<br>Bastery<br>Box<br>Battery Mode        | View dotable View dotable View |
| Modify<br>Device Details<br>Mode of Operation<br>Custom<br>UUID<br>aadasdasdasdasdasdasd<br>00:00:5e:00:53:af<br>Battery<br>80%<br>Battery Mode<br>Low Me   | Settings<br>View details ~<br>dasdasd<br>Firmwore Version<br>12.0<br>Model Type<br>Type A                                                                                                    |
| Modify<br>Device Details<br>Mode of Operation<br>Custom<br>UUID<br>asdosdasdasdasdasd<br>Moc Address<br>00:00:5e:00:53:of<br>Battery<br>80%<br>Battery Mode | Settings<br>View details ✓<br>dasdesd<br>Firmwore Version<br>12.0<br>Model Type<br>Type A<br>dium<br>Figh<br>Ta Power                                                                                                    |

- 4. Click Modify Settings.
- 5. Edit the fields as required. Follow the screen instructions to complete the steps.

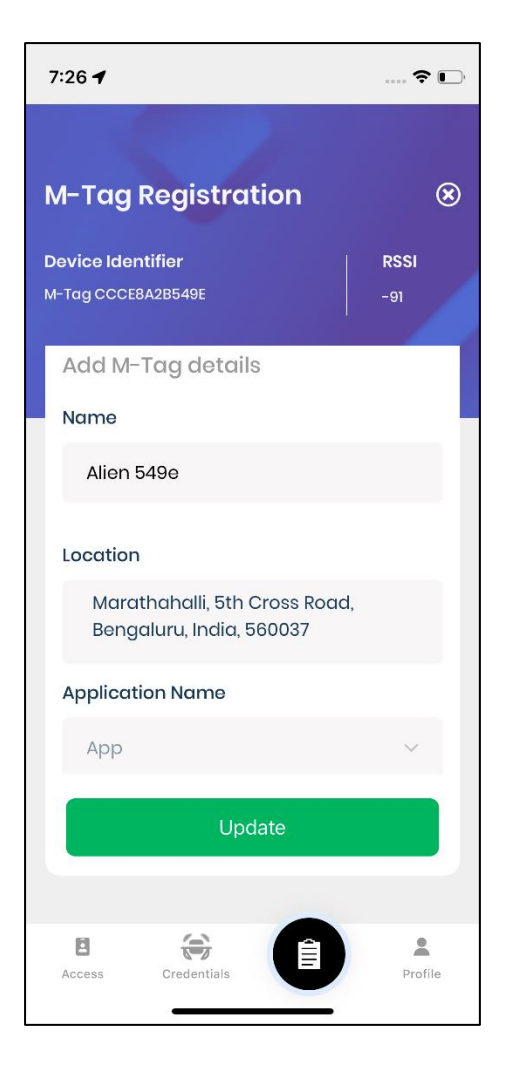

6. Click Update.

The M-Tag settings are updated.

# 5. Unregister M-Tag

- 1. Launch the **M-Tag Admin** App.
- 2. Log in to the App.

The M-Tag screen is displayed with the list of the available M-Tags.

| 11:48                                      | 🕈 💽     |
|--------------------------------------------|---------|
| M-Tags                                     |         |
| Registered                                 | 8       |
| alien 6e39<br>Services: Device Information |         |
| Registered                                 | 8       |
| alien bac4<br>Services: Device Information |         |
| Registered                                 | 8       |
| tanvi16<br>Services: Device Information    |         |
| -99 dBm                                    | •       |
| Registered<br>Access Credentials           | Profile |

3. Select the **M-Tag** to unregister.

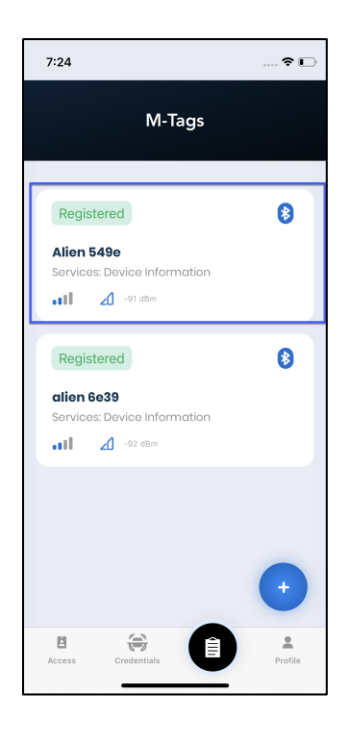

The M-tag detail screen is displayed.

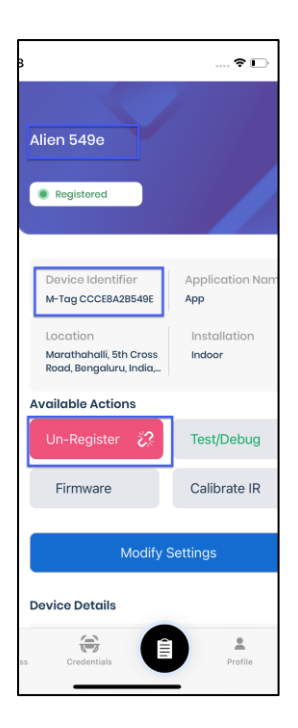

4. Click Un-Register.

A pop-up box is displayed to confirm de-registration.

| 3:07                   |                  |
|------------------------|------------------|
| 549e                   | @                |
| Registered             |                  |
| Device Identifier      | Application Name |
| M-Tag CCCE8A2B549E     | Арр              |
| Location               | Installation     |
| Kadubisanahalli, Outer | Indoor           |
| Un-F Cancel            | Ok 🛅             |
| Firmware               | Calibrate IR 🧭   |
| Modify                 | Settings         |
| Device Details         |                  |
| Mode of Operation      |                  |
| High                   | View details 🔺   |
|                        |                  |
| 8                      | A 1              |

5. Click **Ok**.

The M-Tag is unregistered. You can verify it in the M-Tag list screen.

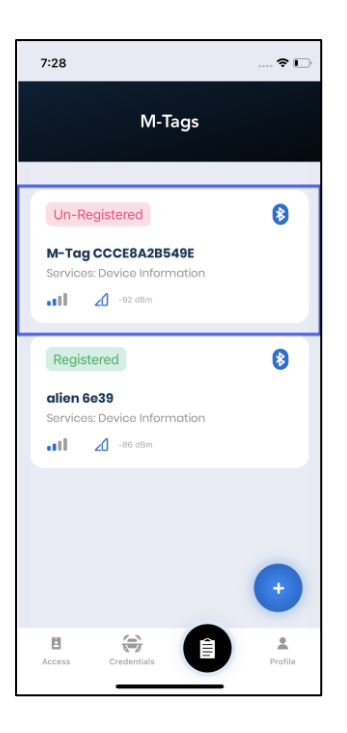

# 6. Recommended Settings

### 6.1 Hold To Unlock:

Firmware version: V3.6.1

Multiple M-tags present: Yes

### M-Tag settings

| BLE distance         | Medium  |
|----------------------|---------|
| Advertising interval | Medium  |
| IR distance          | Low     |
| writeRssi            | -100    |
| Auto unlock          | Enabled |

### IOS App Observations: App Version-1.8(1.1)

With the above settings, the M-tag(door) is visible in the foreground for 1-10 feet radius.

#### Transactions

- a. Foreground- Gives successful transactions within 4-feet radius.
- b. Background- Door unlocks from far as the writeRSSI is low and can be met easily.
- c. Hold To Unlock- Works consistently well with RSSI logic.

### 6.2 Background Unlock:

Firmware version: V3.6.1 Multiple M-tags present: Yes

#### **M-Tag settings**

| BLE distance         | Medium                               |
|----------------------|--------------------------------------|
| Advertising interval | Medium                               |
| IR distance          | Low (Not need for Background unlock) |
| writeRssi            | -60                                  |
| Auto unlock          | Enabled                              |

#### IOS App Observations: App Version-1.8(1.1)

With the above, the M-tag(door) is visible in the foreground for 1-10 feet radius.

#### Transactions

- a. Foreground- Gives successful transactions within 4-feet radius.
- b. Background- Works consistently well with RSSI logic.

c. Hold To Unlock- Does not work (Due to greater RSSI value). with IR distance set to medium, the M-tag tends to act as in Background mode.

#### **OBSERVATIONS:**

A door cannot have both Hold to unlock and Background enabled as the writeRSSI value to be set is different for both.

Auto unlock takes a little long to open the door if there are multiple M-tags around. This happens because, the app might get connected to one M-Tag nearby, but as the user walks near the other door, the app must first disconnect from the earlier mtag and then connect to the one on the door.

The app cannot do auto unlock if Bluetooth is turned off. You need to launch the app and see the Wallet screen to see if Bluetooth is turned off.

While updating firmware through M-Tag Admin App, hold your phone really closer to the M-Tag, else the app will go on a loop.

| Firmware Version        | Issues                                                    |
|-------------------------|-----------------------------------------------------------|
| V3.1.x                  | Firmware Upgrade issue.                                   |
| V3.3.x                  | Hold to unlock IR Sensor Calibration Issue fix.           |
| V3.6.0                  | Older Versions of the App gives E-01 error on unlock.     |
| V3.6.1<br>(Recommended) | Oloid App Versions 1.4 (Android) and 1.8(IOS) works fine. |

Firmware version: V3.6.1

Multiple M-tags present: Yes

#### **M-Tag settings**

| BLE distance         | Low (Not recommended) |
|----------------------|-----------------------|
| Advertising interval | Low (Not recommended) |

| IR distance | Low        |
|-------------|------------|
| writeRssi   | -60 to -70 |
| Auto unlock | Enabled    |

#### IOS App Observations: App Version-1.8(1.1)

With the above settings, the M-tag(door) is visible in the foreground only between 1-2 feet radius.

#### Transactions

- a. Foreground- Gives success when the transactions are done standing very near to the M-tag. (1feet approx.). Fails otherwise with timeout error E-01.
- b. Background- Works inconsistently. (Due to breaks in the graph)
- c. Hold To Unlock- Does not work (Due to breaks in the graph when phone is inside the pocket).

Firmware version: V3.6.1

Multiple M-tags present: Yes

### **M-Tag settings**

| BLE distance         | Medium (recommended)                        |
|----------------------|---------------------------------------------|
| Advertising interval | Medium (recommended)                        |
| IR distance          | Medium (Not recommended for Hold to Unlock) |
| writeRssi            | -60 to -70                                  |
| Auto unlock          | Enabled                                     |

### IOS App Observations: App Version-1.8(1.1)

With the above settings, the M-tag(door) is visible in the foreground between 1-10 feet radius.

### Transactions

- a. Foreground- Gives successful transactions within 4-feet radius.
- b. Background- Works consistently well with RSSI logic.
- c. Hold To Unlock- Does not work (Due to greater RSSI value). with IR distance set to medium, the M-tag tends to act as in Background mode.

Firmware version: V3.6.1

Multiple M-tags present: Yes

#### **M-Tag settings**

| BLE distance         | High (Not recommended) |
|----------------------|------------------------|
| Advertising interval | High (Not recommended) |
| IR distance          | High (Not recommended) |
| writeRssi            | -60 to -70             |
| Auto unlock          | Enabled                |

#### IOS App Observations: App Version-1.8(1.1)

With the above settings, the M-tag(door) is visible in the foreground for **>10 feet** radius. Also, the battery consumption is high.

#### Transactions

- a. Foreground- Gives successful transactions always.
- Background- Door unlocks from far as the distance is high and hence RSSI is met easily.
- c. Hold To Unlock- M-Tag detects a person/shadow from far and keeps unlocking the door hence acting same as in Background mode.